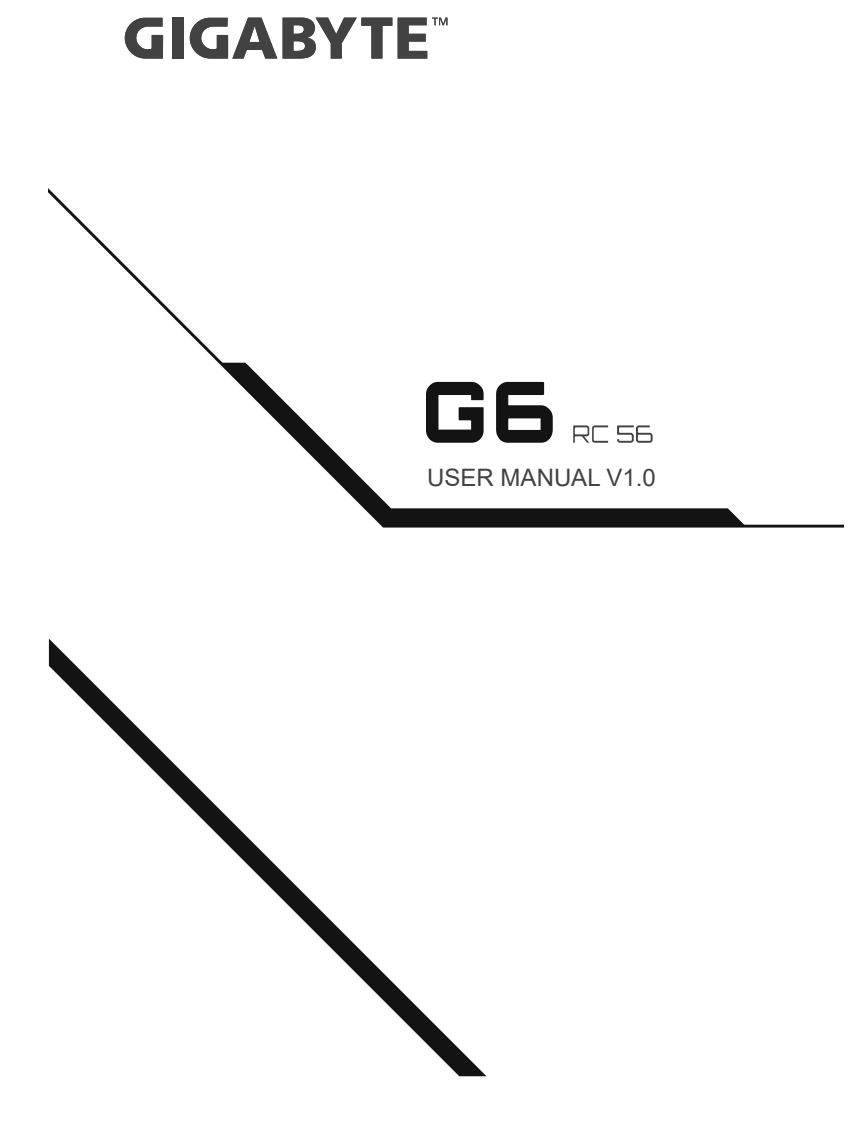

1

## Using GIGABYTE Notebook for the First Time

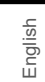

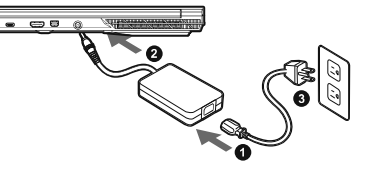

1 Connect the power cord to the AC adapter.

2 Connect the adapter to the Power (DC) Input Port on the notebook.

3 Connect the power cord to the power outlet.

## Switching on the Power

After you turn on the notebook for the very first time, do not turn it off until the operating system has been configured. Please note that the volume for the audio will not function until Windows® Setup has completed.

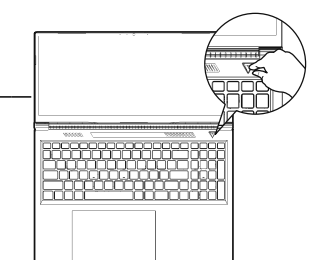

## 

- Ensure that your Notebook PC is connected to a grounded power adapter before turning it on for the first time.
   When using your Notebook PC on power adapter mode, the socket outlet must be near to the unit and easily
- When using your Notebook PC on power adapter mode, the socket outlet must be near to the unit and easily
   accessible
   Locate the input/output mark on your Notebook PC and ensure that it matches the input/output rating information
   on your power adapter. Some Notebook PC models may have multiple rating output currents based on the
   available SKU.
   Power adapter information:
   Input frequency: 50-60Hz
   Rating output voltag: 20V, 7.5A

#### Full User Manual

For more user guide and software instruction, please refer to the below link: https://www.gigabyte.com/Support

\* Product specifications and product appearance may differ from country to country. We recommend that you check with your local dealers for the specifications and appearance of the products available in your country. \*Although we endeavor to present the most securate and comprehensive information at the time of publication, we reserve the right to make changes without pror notice.

## **GIGABYTE Notebook Tour**

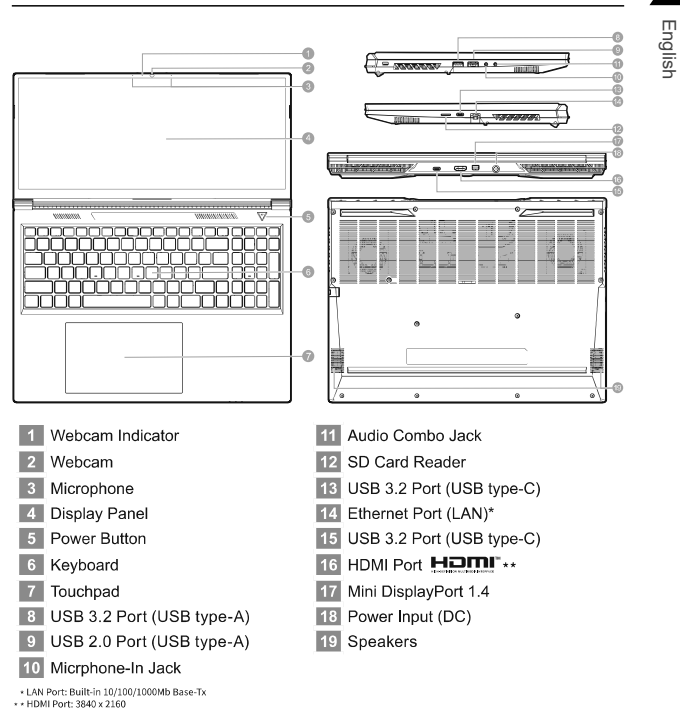

2

"The Adopted Trademarks HDMI, HDMI High-Definition Multimedia Interface, HDMI trade dress and the HDMI Logos are trademarks or registered trademarks of HDMI Licensing Administrator, Inc, in the United States and other countries."

- IMPORTANT:
   Do not remove the built-in lithium battery. For any service needs, please contact your local GIGABYTE Authorized Service Center.
   Do not install the Notebook PC on a stant or a place prone to vibrations, or avoid using the Notebook PC in that location for a long time. This increases the risk that a malfunction or damage to the product will occur.
- that location for a long time. I his increases the risk that a mailunction or damage to the product will occur.
  Do not store and use Notebook PC in direct sunlight or the location where temperatures exceed 112°F (45°C) such as inside a vehicle. There is a danger of Lithium-ion battery expansion and aging.
  Do not use the Notebook PC in a badly ventilated location such as on bedding, on a pillow or cushion, etc. and do not use it in a location such as room with floor heating as it may cause the computer to overheat. Take care that the Notebook PC vents (on the side or the bottom) are not blocked especially in these environments. If the vents are blocked, it may be dangerous and cause the Notebook PC to overheat.

# 

English

## Hotkeys

The computer employs hotkeys or key combinations to access most of the computer's controls like screen brightness and volume output. To activate hotkeys, press and hold the <Fn> key before pressing the other key in the hotkey combination.

| Hotkey             | Description                                                          |
|--------------------|----------------------------------------------------------------------|
| Fn +~              | Play / Pause(in Audio/Video Programs)                                |
| Fn + F1            | Touchpad Toggle                                                      |
| Fn + F2            | Turn LCD Backlight OFF<br>(Press a key to or use Tochpad to turn on) |
| Fn + F3            | Mute Toggle                                                          |
| Fn + F5/F6         | Volume Decrease/Increases                                            |
| Fn + F7            | Display Toggle                                                       |
| Fn + F8/F9         | Brightness Decreases/Increases                                       |
| Fn + F10           | PC Camera Power on and off                                           |
| Fn + F11           | Airplane Mode Toggle                                                 |
| Fn + F12           | Sleep Toggle                                                         |
| NumLK              | Number Lock Toggle                                                   |
| Fn+ ScrLK          | Scroll Lock Toggle                                                   |
| Caps Lock          | Caps Lock Toggle                                                     |
| Fn+ Esc            | Control Center Toggle                                                |
| Fn+ !              | Fan Automatic Control / Full Power                                   |
| Fn + Backspace     | Disable/Enable Flexikey®                                             |
| Fn + <b>#</b><br>3 | Power Modes Toggle                                                   |
| Fn + 7             | Launch the LED Keyboard Application                                  |
| Fn + (*)           | Toggle the Keyboard LED On/Off                                       |
| Fn + 🔽             | Keyboard LED Illumination Decrease                                   |
| Fn + +             | Keyboard LED Illumination Increase                                   |

## Smart USB Backup Guide

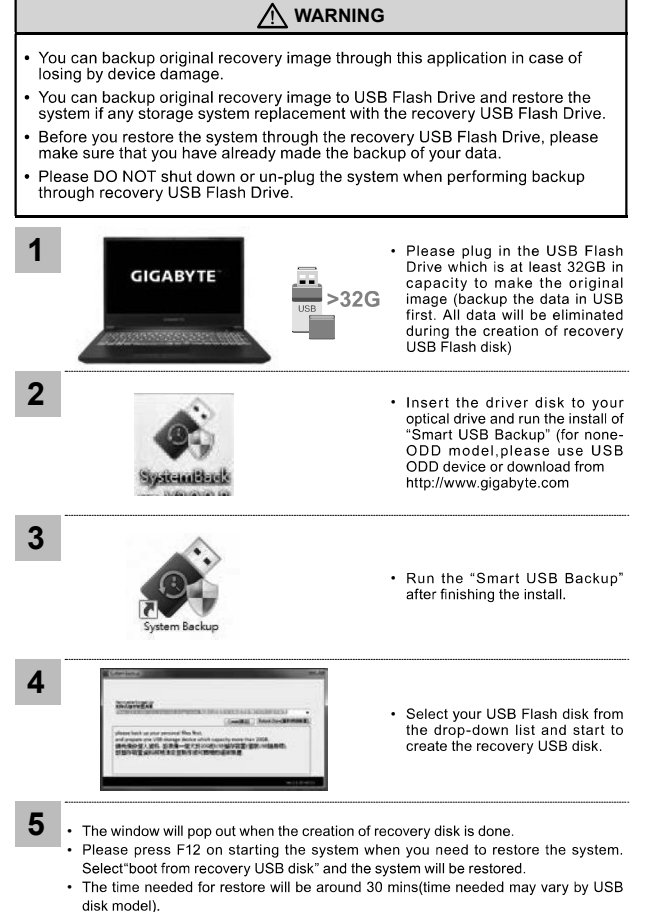

disk model).

4

English

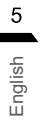

## **Recovery Guide**

## System Recovery (Restore your laptop operating system)

When something is going wrong with the laptop operating system, the storage of the laptop has a hidden partition containing a full back up image of the operating system that can be used to restore the system to factory default settings.

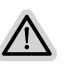

Note • If the storage has been switched or the partition deleted, the recovery option will no longer be available and a recovery service will be needed. • The recovery function is only available on devices with O/S preinstalled. Devices with EFI SHELL do not have the recovery function.

## Launch System Recovery

The system recovery feature is preinstalled before the laptop is shipped from the factory. The option menu allows you to launch the Windows recovery tool to reinstall the operating system to factory default.

The brief introduction below will show you how to start the recovery tool and restore your system.

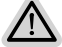

#### All ready to go

Make sure your PC is plugged in. This will take a few minutes.

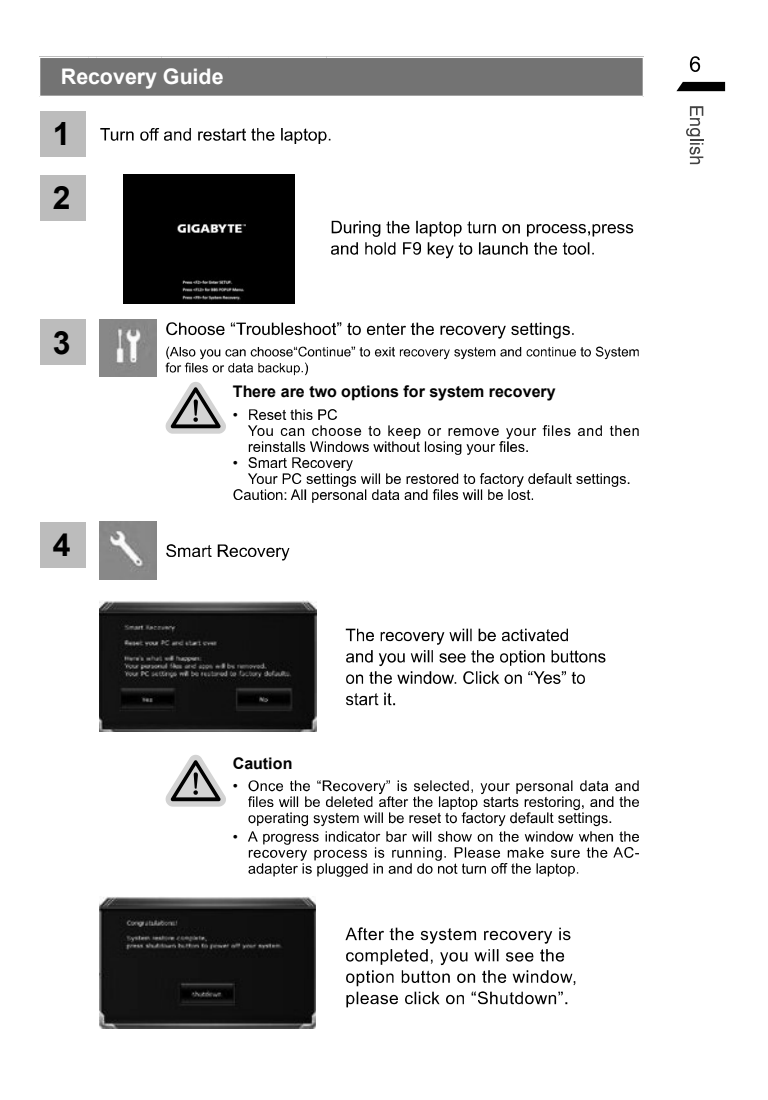

| 7<br>5 |  | žΞ | Advanced options |                                                                               |  |
|--------|--|----|------------------|-------------------------------------------------------------------------------|--|
| Englis |  |    |                  | System Restore<br>Use a restore point recorded on your PC to restore Windows. |  |
|        |  |    | Ξ                | System Image Recovery<br>Recover Windows using a specific system image file.  |  |
|        |  |    | < <b>0</b> >     | Startup Repair<br>Fix problems that keep Windows from loading.                |  |
|        |  |    | C:\              | Command Prompt<br>Use the Command Prompt for advanced trobleshooting.         |  |
|        |  |    | R.               | UEFI Firmware Settings<br>Change settings in your PC's UEFI firmware.         |  |
|        |  |    | \$               | Startup Settings<br>Change Windows Startup behavior.                          |  |

## Appendix

Warranty & Service :

Warranty and service and related information please refer to the warranty card or GIGABYTE service website as the below link: https://www.gigabyte.com/Support/Laptop

FAQ :

FAQ(Frequent Asked Questions) please refer to the below link: https://www.gigabyte.com/Support/Faq

## **Control Center Application**

The Control Center application is a quick computer configuration application, which allows you to change power mode, set keyboard backlight and assign a single key to launch multiple key combinations.

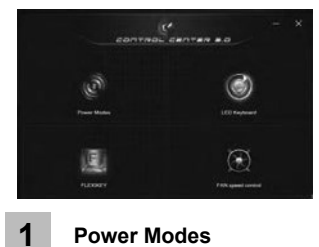

Control Center Overview 1. Power Modes 2. LED Keyboard

3. Flexikey
 4. FAN speed control

## Power Modes

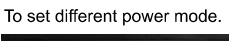

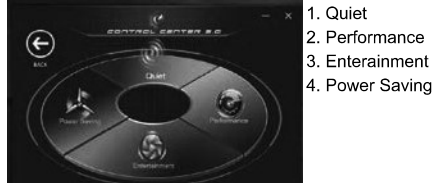

2

# LED Keyboard

To set keyboard backlight.

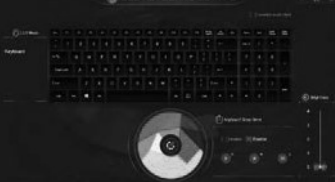

- Keyboard Backlit :The buttons surrounding the swatch allow you to alter the keyboard backlit.
- 2. Keyboard Sleep timer : enter the value to set backlit sleep timer.
- 3. Brightness : to set the brightness of keyboard backlight.

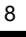

English

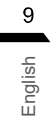

3

## Flexikey®

The Flexikey® application is a quick hotkey configuration application. It allows you to assign a single key to launch multiple key combinations, programs and applications. You also can create text macros and disable certain keys. The application can also be used to configure the mouse buttons and create hotkeys for gaming.

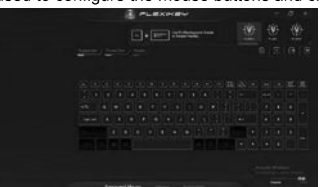

Flexikey® Overview 1. Profile 2. Keyboard Macro

- Statistics
   Mouse Macro
- 5. Disable/Enable

## **Keyboard Macro**

You can set macro on every keycap except the black key here.Just click the key you want to set macro and it will pop out the macro assign page

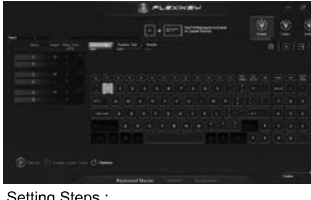

1. Name:naming

- the macro profile
- 2. Action Type 3. Start Record
- 4. Enable Delay Time 5. Restore

Setting Steps :

b.Choose an action type by "2"
 c.Choose "EXPRESS KEY" as an action type if you want to set a macro key. Then click "3" to start record and press again to stop it.

## Statistics

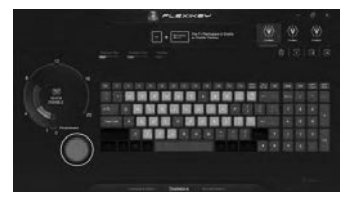

## 1. Start Record

Dick to start recording the frequency of key presses. Different colors will represent the frequency of key presses, purple is the most frequent through to green is the less frequent.

2. Quick Disable

The color bar at left side of the screen, displays the color code against the number of key presses. click to disable the color which corresponds to the keys you wish to disable, all disabled keys will then change to gray.

## Mouse Macro

You can set macro on every mouse key cap here. Just click the key you want to set macro and it will pop out the macro assign page.

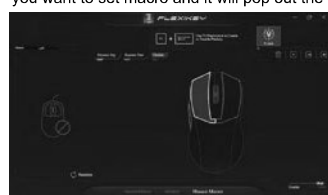

1. Name: naming the macro profile 2. Action Type 3. Start Record 4. Enable Delay Time 5. Restore

Setting Steps : a. Choose an action key "each key", the name can be edited by "1" b. Choose an action type by "2" c. Choose "EXPRESS KEY" as an action type if you want to set a macro key. Then click "3" to start record and press again to stop it.

## FAN speed control

You can set fan speed on here.

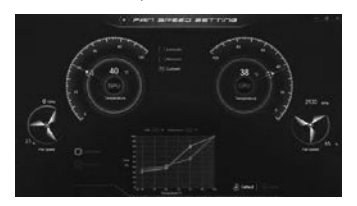

10 English

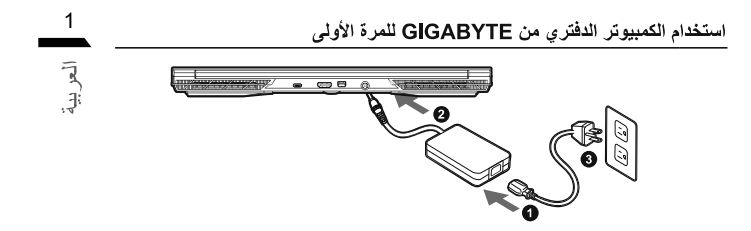

وصل سلك الطاقة بمهايئ التيار المتردد.

2 قم بتوصيل المحول بمنفذ إدخال الطاقة (DC) في الكمبيوتر الدفتري. 3 وصل سلك الطاقة بمأخذ التيار الكهربائي.

**تشغيل الطاقة** بعد تشغيل الكمبيوتر الدفتري للمرة الأولى على الإطلاق، لا توقف تشغيله إلى أن تتم تهيئة نظام التشغيل. يرجى ملاحظة أن مستوى الصوت لن يعمل إلى أن تكتمل عملية إعداد@Windows.

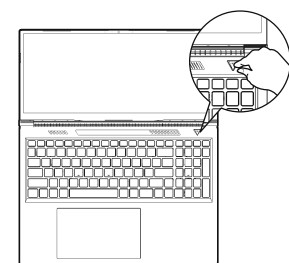

## : man 🛆

- تأكد من توصيل الكمبيوتر الدفتري بمهايئ طاقة مررّض قبل تشغيله للمرة الأولى عند استخدام الكمبيرتر الدفتري في رضع مهايئ الطاقة، - ويعد أيري ملفذ المقبس بالقرب من الرحدة ريمكن الوصرل اليه بسولة - حد حكان علامة الدكارالبود على الكمبيرير الدفتري وتلكم مماليتها لمطرمات تغير الدفار)الغرج في مهايئ الطاقة، فينك بمص طُرز الكمبيوتر الدفتري التي قد يكون لها المديد من قبر تيارات الغرج المقارة مسب وعدة إدارة المغزرينا(Kgu) المارة،

• معلومات مهانيئ الطاقة : ـ فرانتية الدخل: من 100 إلى 240 فولت تيار متردد ـ تردد الخرج: من 50 إلى 60 هرتز - تصنيف انتاج التيار الكهرباني : 7.58 204

دليل المستخدم الكامل

اللاطلاع على مزيد من تعليمات دليل المستخدم والبرامج، برجي الرجوع إلى الرابط أدناه https://www.gigabyte.com/Support

\* قد تفتقه مواصفك المنتج ومظهره من بلد لأهر. ونو ميثه بالرجوع إلى الوكلاء المطين للاطلاع على مواصفك المنتجك ومظاهرها المؤفرة في بلدك \*على الرغم من أننا نبتل قصارى جهننا لتقيم مطومك نقيقة وشاملة في وقت النشره إلا أننا نخلط بلعق في إجراء تغييرات بتون إشعار مسبق

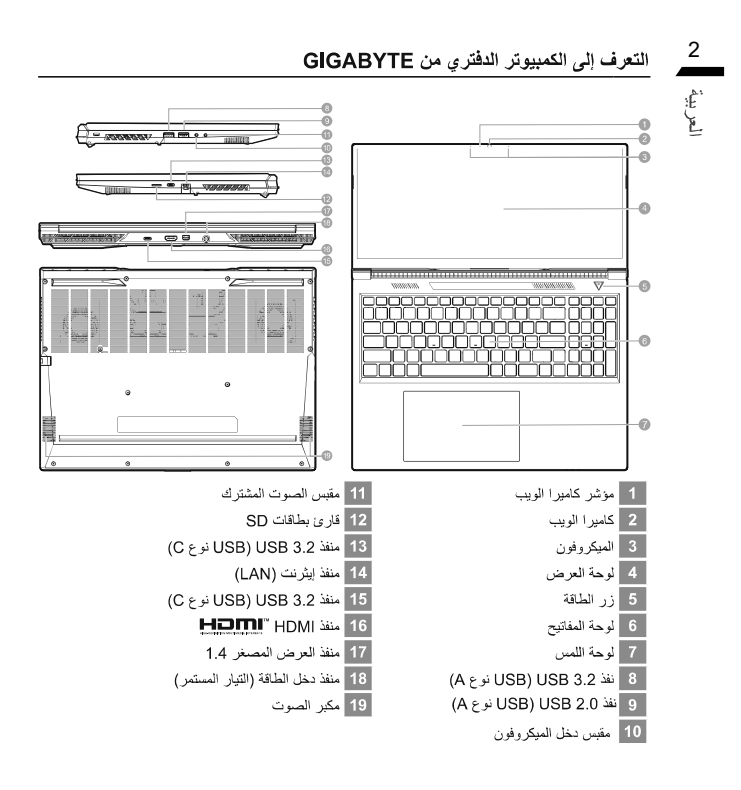

ا مهم :

- لا تغرج بطاقة الليثوم المضمنة. إذا احتجت إلى إجراء أي صوانة، يرجى الاتصال بمركز الخدمة المحلي المعتمد من GIGABYTE.
- لا تُضع الكمبيوتر الدفتري على سطح مائل أو في مكان عرضة لاهتزازات، وتجنب استخدام الكمبيوتر الدفتري في ذلك المكان لفترة زمنية طويلة، وإلا، فسيزيد خطر حدوث خلل وظيفة أو تلف للمنتج.
- لا تغزّن الكمبيوتر الدفتري ولا تستخدمه في أشعة شمس مباشرة أو في مكان تزيد درجات حرارته عن 45 درجة منوية (112 درجة فيرنهايت)، كوضعه داخل سيارة مثلاً؛ فينك خطر تعدد بطارية الليثيوم أيون وتقادمها.
- لا تستخدم الكبيرية الفترى على عنها التوريخ كاستخدامه على فراش أو على معرف مرفق وحسب. ولا تستخدمه في مكان كفرفة ذات تنفقه أرضياته والا، فقد يسخن الكبيريز بشكل مفرط تو أللعانية كبلا كند قتحات تهوية الكبيريز فراني الجانب أو الغزة السلقي)، ويخاصه في تلك البينات، فإذا انسدت قتحات التهوية، فقد تنطري على تعطورة وتسبب سفونة الكمبيريز ترشكل زائد.

## مفاتيح التشغيل السريع يستخدم الكمبيوتر مفاتيح تشغيل سريم أو ت

يستخدم الكمبيوتر مفاتيح تشغيل سريم أو توليفة مفاتيح للوصول إلى معظم عناصر تحكمه، مثل: سطوع الشاشة وخرج مسترى الصوت. لتنشيط مفاتيح تشغيل سريم، اضغط مع الاستمرار على المفتاح <rr> قبل الضغط على المفتاح الأخر في توليفة مفاتيح التشغيل السريع.

| مفتاح التشغيل السريع | الوصف                                                                                  |
|----------------------|----------------------------------------------------------------------------------------|
| Fn +~                | تشغيل/إيقاف مؤقت (في بر امج صوت/فيديو)                                                 |
| Fn + F1              | تشغيل لوحة اللمس الداخلية وإيقاف تشغيلها                                               |
| Fn + F2              | ايقاف تشغيل الإضاءة الخلفية لشاشة LCD<br>(اضغط على مفتاح أو استخدم لوحة اللمس للتشغيل) |
| Fn + F3              | تشغول/إيقاف كتم الصوت                                                                  |
| Fn + F5/F6           | رفع مستوى الصوت أو خفضه                                                                |
| Fn + F7              | تبديل العرض                                                                            |
| Fn + F8/F9           | تقليل السطوع أو زيادته                                                                 |
| Fn + F10             | تشغيل طاقة كاميرا الكمبيوتر أو إيقاف تشغيلها                                           |
| Fn + F11             | تشغول/إيقاف وضع الطانرة                                                                |
| Fn + F12             | تشغيل/إيقاف المكون                                                                     |
| NumLK                | تشغيل/إيقاف قفل الأرقام                                                                |
| Fn+ ScrLK            | تشغيل/إيقاف قفل التمرير                                                                |
| Caps Lock            | تشغيل/إيقاف الكتابة بأحرف كبيرة                                                        |
| Fn+ Esc              | تشغيل/إيقاف مركز التحكم                                                                |
| Fn+ !                | التحكم التلقاني في المروحة/الطاقة الكاملة                                              |
| Fn + Backspace       | تعطيل @Flexikey أو تمكينه                                                              |
| Fn + <b>#</b><br>3   | أوضاع الطاقة Toggle                                                                    |
| Fn + 7               | قم بتشغيل تطبيق لوحة مفاتيح LED                                                        |
| Fn + (*,             | تبديل تشغيل / ايقاف تشغيل مؤشر LED للوحة المفاتيح                                      |
| Fn + 📑               | انخفاض إضاءة LED للوحة المفاتيح                                                        |
| Fn + +,,             | زيادة إضاءة لوحة المفاتيح                                                              |

3

العر بية

## دليل النسخ الاحتياطي USB الذكية

العريبة

4

# تحذير 🔬 · يمكنك إجراء نسخ احتياطي لصورة استعادة الإعدادات الأصلية عبر هذا التطبيق تحسبًا لفقدانها بسبب تلف الجهاز . • يمكنك إجراء نسبة احتياطي لصررة استعادة الإعدادات الأصلية إلى قرصUSB واستعادة النظام إذا تم استخدام قرص USB الخاص بالاستعادة بدلاً من نظام التخزين. • قبل استعادة النظام عبر قرص USB الخاص بالاستعادة، يرجى التاكد من أنك قد نسخت بياناتك احتياطيًا بالفعل. 1 يرجى توصيل محرك أقراص USB محمول بسعة لا نقل عن 32 جيجابايت لإنشاء صورة الإعدادات الأصلية (انسخ البيانيات اعتراطيا في USB أولاً. وسنتم إز اله كل البيانات أنشاء إنشاء قرص USB الخاص بالاستعادة) USB >32G GIGABYTE أخذل قرص برنامج التشغيل في محرك الأقر اص الضوية وشيل تنبيت "smart الأقر اص الضوية وشيل تنبيت "USB Backup للنظام) (بالسبة إلى الطرز غير المراورة بيحرك أفراص صونية (USB ODD)، يوجى المتخدام جهاز USB ODD أو التنزيل من الموقع (http://www.gigabyte.com) 2 SystemBards 3 شغِّل "Smart USB Backup" (النسخ الاحتياطي للنظام) بعد إتمام عملية التثبيت 4 حدد قرص USB التابع لك من القلنمة المنسطة وابدأ إنشاء قرص USB الخاص بالاستعادة interests. (instal) her photochast as your provide New York and properties with the party short has 2008. (In No. 2), 2018, 2018 - 2119 (2019) (1997) (2019) (2019) (2 ستنبثق نافذة عند إتمام عملية إنشاء قرص الاستعادة. 5 يرجى الضغط على الزر F12 أثناء بدء تشغيل النظام عندما تريد استعادة النظام. حدد

"boot from recovery USB disk" (تمهيد من قرص USB للاستعداد) وستتم استعداد النظام. سيتطلب إنمام عملية الاستعداد هو الى 30 دقيقة (قد تختلف المدة الزمنية اللازمة لإتمام العملية حسب طراز قرص USB).

## دليل الاسترداد استرداد النظام (إعادة نظام تشغيل الكمبيوتر إلى أوضاع التشغيل العادية)

عد حدوث خطأ في نظام تشغول الكمبيوتر، تشتمل وحدة التخزين بالكمبيوتر على قسم مخفي يحتوي على نسخة احتياطية. كاملة من نظام التشغيل يمكن استخدامها لإعادة النظام إلى إعدادات المصنع الافتر اضية.

#### ملاحظة

ص إذا تم تبديل وحدة التخزين أو حذف القسم، فلن يصبح خيار الاسترداد متوفرًا وسيلزم إجراء صيانة للاسترداد. لا تشتمل الأجهزة التي تعمل بنظام EFI SHELL على وظيفة الاسترداد.

## بدء استرداد النظام

ميزة استرداد النظام مثبّتة مسبقًا قبل شحن الكمبيوتر من المصنع. تتبح لك قائمة الخيارات بدء تشغيل أداة استرداد Windows لإعادة تثبيت نظام التشغيل باستخدام إعدادات المصنع الافتراضية. في ما يلي مقدمة موجزة تشرح كيفية بده تشغيل أداة الاسترداد واستعادة النظام.

## ملاحظة قبل البدء

تأكد من توصيل الكمبيوتر بمأخذ التيار الكهرباني؛ إذ تستغرق هذه العملية بضبع دقائق.

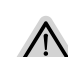

2 العربية

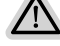

 $\wedge$ 

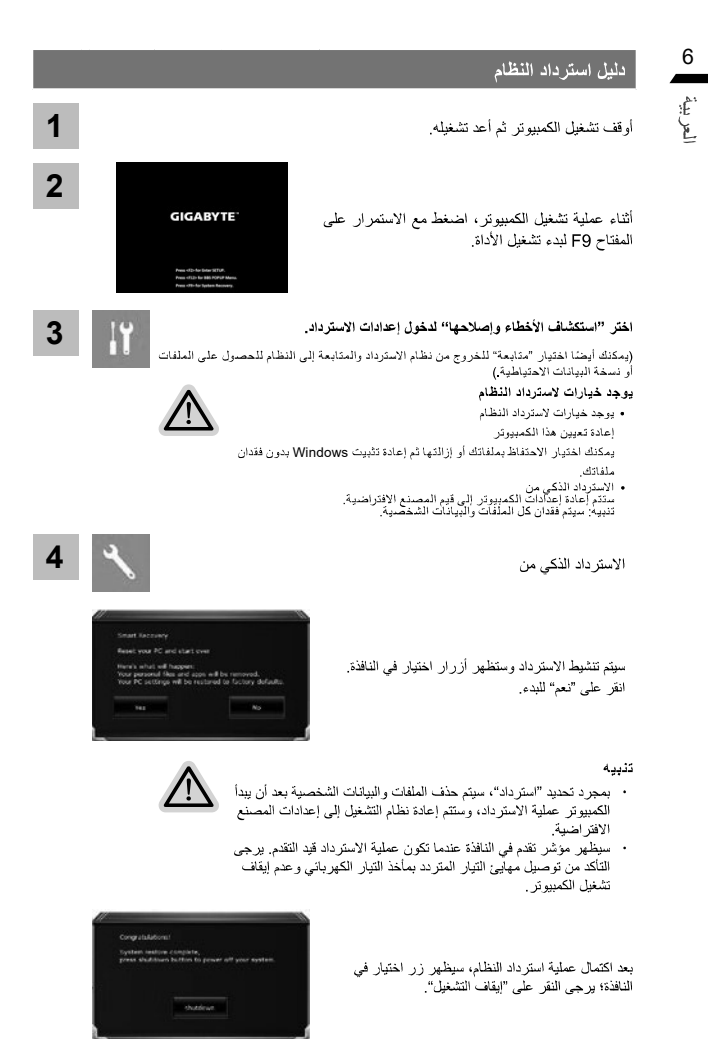

| J. 50 H. 41 1 1 1                                                                 | *=       | 5 | 7                    |
|-----------------------------------------------------------------------------------|----------|---|----------------------|
| الحيارات المنقدمة                                                                 | *=       | 3 | 7                    |
| استرداد المنظام<br>استخدام نقطة استرداد مسجّلة في الكمبيوتر لاسترداد Windows.     | <u>_</u> |   | ر <del>يا</del><br>ر |
| استرداد صورة النظام<br>استرداد Windows باستخدام ملف صورة نظام معين.               | Ξ        |   |                      |
| إصلاح مشاكل بدء التشغيل<br>حل المشاكل التي تمنع Windows من التحميل.               |          |   |                      |
| موجه الأوامر<br>.استخدام موجه الأوامر لاستكشاف الأخطاء وإصلاحها بشكل متقدم        | C:\      |   |                      |
| إعدادات بر امج UEFI الثابتة<br>تغيير الإعدادات في بر امج UEFI الثابتة للكمبيوتر . | •        |   |                      |
| إعدادات بدء التشغيل<br>تغيير طريقة بدء تشغيل Windows.                             | \$       |   |                      |

# 8 الملحق

## الضمان والخدمة:

المحتمدي في الضمان والخدمة والمعلومات الأخرى ذات الصلة، راجع بطاقة الضمان أو موقع ويب خدمة GIGABYTE عبر الرابط التالي: https://www.gigabyte.com/Support/Laptop

## ■ الأسئلة الشائعة:

الاطلاع على الأسئلة الشانعة (FAQ) ، يرجى الرجوع إلى الرابط أدناه : https://www.gigabyte.com/Support/Faq

## Използване на GIGABYTE Notebook за пръв път

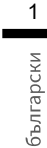

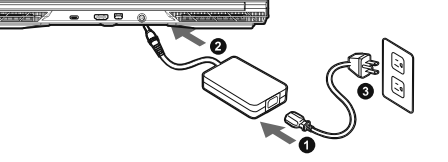

1 Свържете захранващия кабел към адаптер за променлив ток.

2 Свържете адаптера към входния порт за захранване (DC) на лаптопа.

3 Свържете захранващия кабел към електрически контакт.

# Включване на захранването След включване на ноутбука за пръв път, не го изключвайте докато операционната система не е конфигурирана. Обърнете внимание, че силата на звука няма да функционира докато Windows® Setup (Настройка на Windows®) не приключи.

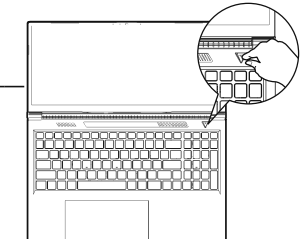

## 🕂 важно

- Уверете се, че Вашият Notebook PC е свързан към заземен адаптер пради да го включите за пръв път.
  Когато използвате своя Notebook PC в режим на захранващ адаптер, контактът трябва да е близо до оборудването и да е леснодостъпен.
  Открийте маркировката за входи/изход на Вашия Notebook PC и се уверете, че тя отговаря на номиналните стойности за входа/изхода на Ващия захранващ адаптер. Няком модели Notebook PC може да имат
- стоиности за входа/изхода на Вашия захранващ адаптер. Някои мс няколю стойности за номинален ток въз основа на наличния SKU. Информация за токовия адаптер: Вход напрежение: 100-240 Vac Входна честота: 50-60 Hz Номинално изходно напрежение: 20V, 7.5A

## Пълно потребителско ръководство

За потребителското ръководство и инструкции за софтуера, вижте връзката по-долу: https://www.gigabyte.com/Support

\* Техничносите характеристики на продукта и външният му вид може да се различават за различните държави. Препоръчваме Ви да проверите при местилит търговци каван са техническите характеристики и външният вид на продустите, налични във Вашата държане се сплитавале да представии най-точната и пълна информация към момента на публикуване, си запазваме правото да правии прочени ба предокастине.

## Запознаване с ноутбук GIGABYTE

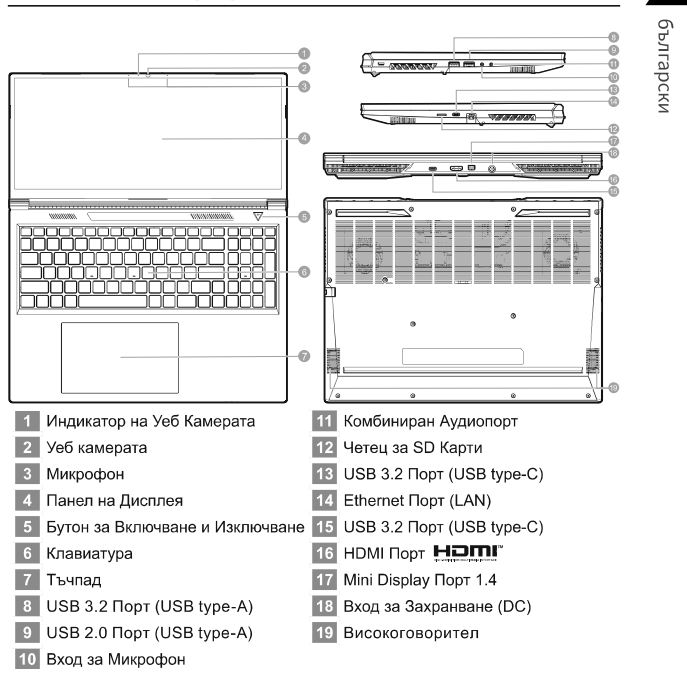

2

- Важно
   Не отстранявайте вградената литиева батерия. При нужда от ремонт се свържете с местен сертифициран сервизен център на GIGABYTE.
   Не инсталирайте Notebook PC под наклон или на място, изложено на вибрации. Избягвайте да използвате Notebook PC си на наклон или на място, изпожено на вибрации. Избягвайте да използвате Notebook PC на пряка спъчева сертина при температура над 45°C (112°F), като напримиер в превозно средство. Има опасност литиево-йонната батерия да се развишири и да остарее.
   Не използвате Notebook PC си з място с полиз везитилация, изто чапольное ръзучивличати.
- разшири и да остарее. Не използвайте Notebook PC на място с лоша вентилация, като например върху чаршафи, възглавници и т.н. Не използвайте на място като помещение с подово отопление, защото това може да доведе до прегряване на компотъра. Погрижете се вентилационните отвори на Notebook PC (отстрани и отдолу) да не са блокирани особено в такаве среда. Ако вентилационните отвори са блокирани, това може да е опасно и да доведе до прегряване на Notebook PC.

български <mark>с</mark>

## Бързи клавиши

В Бузи Клавиши Компютърът използва бързи клавиши или клавишни комбинации за достъп до повечето от контролите на компютъра, като яркост на екрана или сила на изходния звук. За активиране на бързите клавиши, натиснете и задръжте клавиша <Fn> преди другите клавиши в клавишната комбинацията на бързия клавиш.

| Бърз клавиш        | Описание                                                                            |
|--------------------|-------------------------------------------------------------------------------------|
| Fn +~              | Възпроизвеждане/пауза (в аудио/видеопрограми)                                       |
| Fn + F1            | Превключвател на тъчпада                                                            |
| Fn + F2            | ИЗКЛЮЧВАНЕ на LCD подсветка (Натиснете клавиш или използвайте тъчпада за включване) |
| Fn + F3            | Превключвател Без звук                                                              |
| Fn + F5/F6         | Намаляване/увеличаване на силата на звука                                           |
| Fn + F7            | Превключвател Дисплей                                                               |
| Fn + F8/F9         | Увеличава/намалява яркостта                                                         |
| Fn + F10           | Включване и изключване на захранването на камерата на компютъра                     |
| Fn + F11           | Превключвател на самолетен режим                                                    |
| Fn + F12           | Превключвател на режим Заспиване                                                    |
| NumLK              | Превключвател на Number Lock                                                        |
| Fn+ ScrLK          | Превключвател на Scroll Lock                                                        |
| Caps Lock          | Превключвател на Caps Lock                                                          |
| Fn+ Esc            | Превключвател на контролния център                                                  |
| Fn+ !              | Автоматично управление на вентилатора /<br>Пълна мощност                            |
| Fn + Backspace     | Забрана/Разрешаване на Flexikey®                                                    |
| Fn + <b>#</b><br>3 | Превключване на режимите на захранване                                              |
| Fn + 7             | Стартирайте приложението за LED клавиатура                                          |
| Fn + *             | Включете/изключете светодиода на клавиатурата                                       |
| Fn + 🐺             | Намаляване на LED осветлението на клавиатурата                                      |
| Fn + +             | Увеличаване на LED осветлението на клавиатурата                                     |

## Интелигентно USB ръководство за архивиране

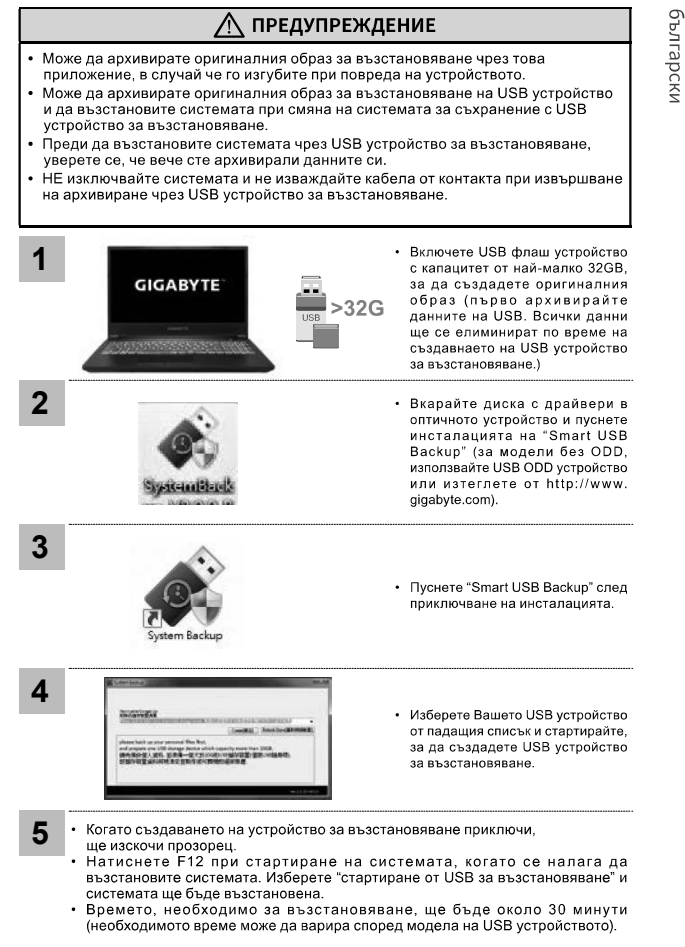

4

5 български

#### Ръководство за възстановяване

#### Възстановяване на системата

(възстановете операционната система на Вашия лаптоп) Когато нещо се обърка с операционната система на Вашия лаптоп) Когато нещо се обърка с операционната система на лаптопа, паметта на лаптопа има скрит дял, който съдържа цялостен архивиран образ на операционната система, който може да се използва за възстановяване на фабричните настройки по подразбиране на системата.

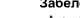

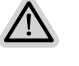

Забележка • Ако паметта е превключена или дялът е изтрит, опцията за възстановяване няма да е достъпна и ще е необходима услуга за възстановяване. • Функцията за възстановяване е налична само на устройства с предварително инсталирана операционна система. Устройствата с EFI SHELL нямат функция за възстановяване.

## Стартиране на възстановяването на системата

Всичко е готово

Функцията за възстановяване на системата е предварително инсталирана преди лаптопът да бъде транспортиран от фабриката. Менюто с опции Ви позволява да стартирате инструмента за възстановяване на Windows и да преинсталирате операционната система до фабричните настройки по подразбиране. Краткото въведение по-долу ще Ви покаже как да стартирате инструмента за възстановяване и да възстановите своята система.

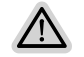

Уверете се, че Вашият компютър е включен. Това ще отнеме няколко минути

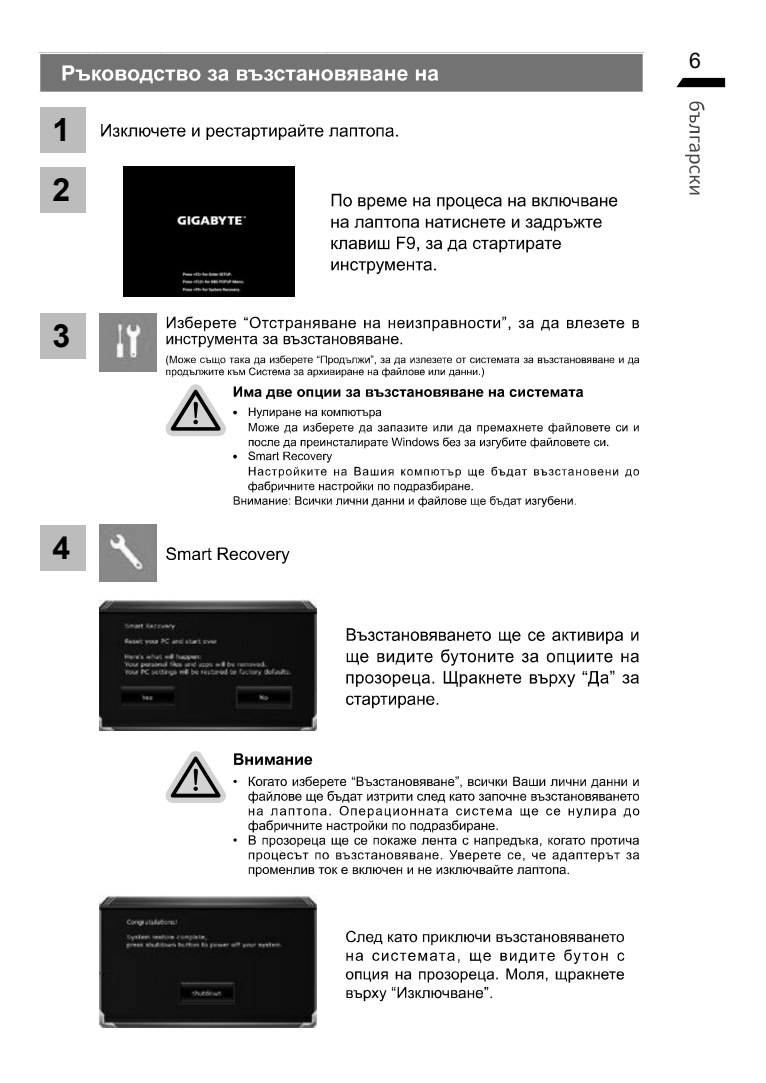

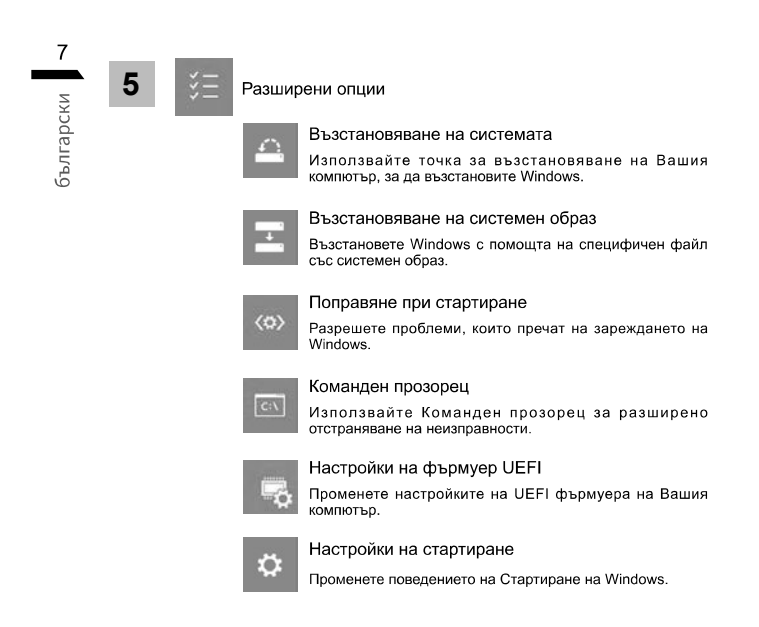

## Приложение

## Гаранция и ремонт:

За информация, свързана с гаранция и ремонт, вижте гаранционната карта или уеб сайта за обслужване на GIGABYTE, като използвате връзката по-долу: https://www.gigabyte.com/Support/Laptop

- Често задавани въпроси:
  - ЧЗВ (Често задавани въпроси): вижте връзката по-долу: https://www.gigabyte.com/Support/Faq

# • български

1 čeština

## První použití notebooku GIGABYTE

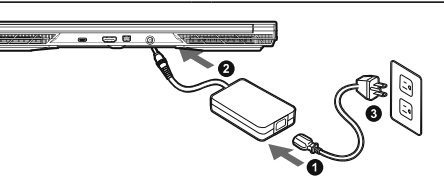

Připojte napájecí kabel k napájecímu adaptéru.

2 Připojte adaptér k napájecímu (DC) vstupnímu portu notebooku.

3 Připojte napájecí kabel k elektrické zásuvce.

## Zapnutí napájení

Po prvním zaprutím notebooku jej nevypinejte, dokud nebude nakonfigurován operační systém. Zvuk nebude k dispozici, dokud nebude dokončeno nastavení systému Windows®.

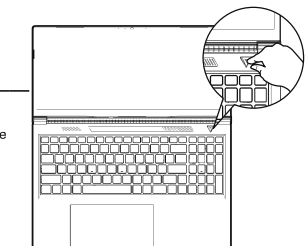

## 

- Ductzrite
   Před prvním zapnutím notebooku jej připojte k uzemněnému napájecímu adaptéru.
   Pokud je notebook připojen k napájecímu adaptéru, elektrická zásuvka se musí nacházet v blízkosti a musí být snadno přístupná.
   Najděte na notebooku šítek s jmenovitými vstupními/výstupními hodnotami a ujistěte se, že napájecí adaptér odpovídá těmto hodnotám. Některé modely notebooků mohou mit více jmenovitých výstupních proudů v závislosti na dostupných SKU.
   Informace o napájecím adaptéru:
   Vstupní napětí: 100-240 V AC
   Vstupní napětí: 100-240 V AC
   Jmenovité výstupní napětí: 200, 7.5A

## Úplná uživatelská příručka

Další pokyny k používání a k softwaru můžete nalézt na následujícím odkazu: https://www.gigabyte.com/Support

\* Specifikace výrobiu a jeho vzhled se mohou v různých zemích išlit. Doporučujeme se obrátil na místní prodejce, kteří vám sdělí, jaké specifikace a vzhled výrobiu jsou k dispozici ve vaší zemí.
\* Udalujeme o to, akychom v době publikace poskytli co nejpřesnější a nejupínější informace, ale vyhrazujeme si právo provést změny, a to bez předvíznítvo pozornění.

## Seznámení s notebookem GIGABYTE

čeština -0 7 • (5), VIA -6 . 6 6 0 1 Indikátor Webové Kamery 11 Kombinovaný Audio Konektor 2 Webová Kamera 12 Čtečka Karet SD 13 Port USB 3.2 (USB type-C) 3 Mikrofon 4 Displej 14 Ethernetový Port (LAN) 5 Tlačítko Napájení 15 Port USB 3.2 (USB type-C) 6 Klávesnice 16 Port HDMI 7 Touchpad 17 Mini DisplayPort 1.4 8 Port USB 3.2 (USB type-A) 18 Vstupní Konektor (Stejnosměrného) Napájení 9 Port USB 2.0 (USB type-A) 19 Reproduktor 10 Vstupní Konektor Pro Mikrofon

2

- Nevyndávejte vestavěnou lithiovou baterii. V případě, že potřebujete využít servis, obraťte se na místní autorizovaný servis GIGABYTE.
   Neumistujte notebook na nakloněný povrch ani místo vystavené vibracím, případně notebook na takovém místě nepoužívejte dlouhou dobu. Za takových okolností se totiž zvyšuje riziko poruchy nebo poškození výrobku.
- výrobku. Neskladuje a nepoužívejte notebook na místě vystaveném přímému slunečnímu světlu ani místě, kde teplota překračuje 45 °C (112 °F), například uvnitř vozidla. Hrozi nebezpečí, že se bude rozpinat lithiurm-iontová baterie a že se zhorší její vlastnosti. Nepoužívejte notebook na místě, kde nebude zajištěno dostatečné vétrání, například na dece, polštáři nebo polstrovaném nábytku, nebo na vytápěné podlaze, protože by se notebook mohl přehřát. Dbejte na to, aby větrací torvor notebook (na bůk nebos spodní straně) nebyl blokovány, obzvlášť v těchto situacích. Blokování větracích otvorů je nebezpečné a může vést k přehřátí notebooku.

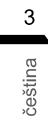

Klávesové zkratky Počítač umožňuje přístup k nejpoužívanějším ovládacím prvkům, například nastaveni jasu obrazovky nebo hlasitosti, prostřednictvím klávesových zkratek nebo kombinaci kláves. Chcete-li aktivovat klávesovou zkratku, stiskněte a podržte klávesu <Fn> a poté stiskněte druhou klávesu kombinace.

| Klávesová zkratka  | Popis                                                                                  |
|--------------------|----------------------------------------------------------------------------------------|
| Fn +~              | Přehrát/pozastavit<br>(v programech pro přehrávání zvuku/videa)                        |
| Fn + F1            | Přepnutí touchpadu                                                                     |
| Fn + F2            | Vypnutí podsvícení LCD(zapnout jej můžete<br>stisknutím klávesy nebo pomocí touchpadu) |
| Fn + F3            | Přepnutí ztlumení                                                                      |
| Fn + F5/F6         | Snížení/zvýšení hlasitosti                                                             |
| Fn + F7            | Přepnutí zobrazení                                                                     |
| Fn + F8/F9         | Snížení/zvýšení jasu                                                                   |
| Fn + F10           | Zapnutí nebo vypnutí kamery počítače                                                   |
| Fn + F11           | Přepnutí režimu v letadle                                                              |
| Fn + F12           | Přepnutí režimu spánku                                                                 |
| NumLK              | Přepnutí funkce Num Lock                                                               |
| Fn+ ScrLK          | Přepnutí funkce Scroll Lock                                                            |
| Caps Lock          | Přepnutí funkce Caps Lock                                                              |
| Fn+ Esc            | Přepnutí Ovládacího centra                                                             |
| Fn+ !              | Automatické řízení ventilátoru / plný výkon                                            |
| Fn + Backspace     | Deaktivace/aktivace aplikace Flexikey®                                                 |
| Fn + <b>#</b><br>3 | Přepínání režimů napájení                                                              |
| Fn + /:::          | Spusťte aplikaci LED klávesnice                                                        |
| Fn + (*            | Zapnutí/vypnutí LED klávesnice                                                         |
| Fn + 🔄             | Snížení osvětlení LED klávesnice                                                       |
| Fn + +             | Zvýšení podsvícení LED klávesnice                                                      |

## Průvodce inteligentním zálohováním USB

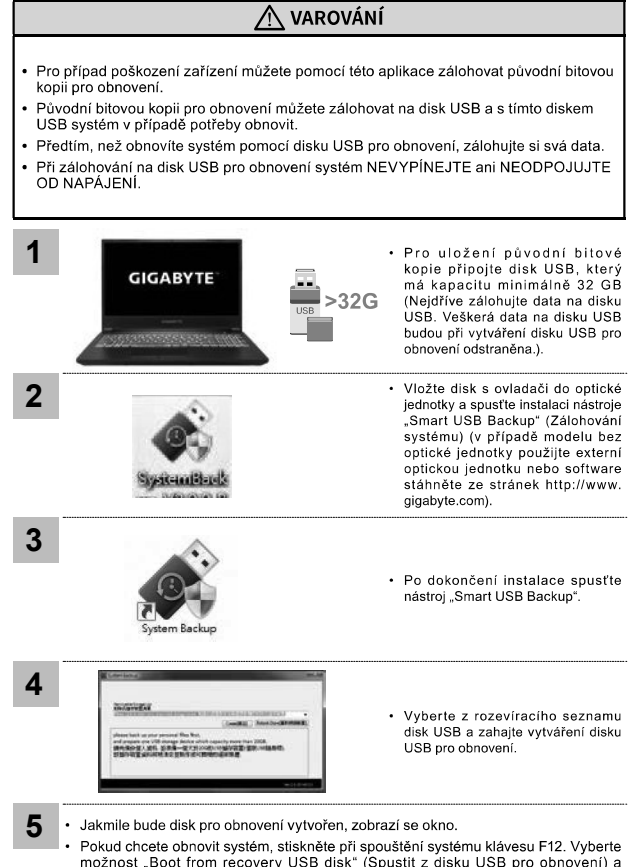

Pokud chcete obnovit systém, stiskněte při spouštění systému klávesu F12. Vyberte možnost "Boot from recovery USB disk" (Spustit z disku USB pro obnovení) a systém se obnoví. .

Obnovení bude trvat přibližně 30 minut (potřebná doba se může lišit v závislosti na modelu disku USB).

4

čeština

čeština G

## Průvodce obnovením

## Obnovení systému (obnovení operačního systému laptopu)

V úložišti laptopu je skrytý oddíl s úplnou bitovou kopií operačního systému, pomocí které lze v případě problémů s laptopem obnovit výchozí nastavení systému z výroby.

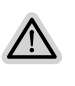

Poznámka • V případě výměny úložiště nebo odstranění tohoto oddílu již nebude možnost obnovení k dispozici a bude nutné servisní obnovení. • Funkce obnovení je k dispozici pouze v zařízeních s předinstalovaným operačním systémem. Zařízení se systémem EFI SHELL funkci obnovení nemají.

## Spuštění obnovení systému

Funkce obnovení systému je předinstalována před zasláním laptopu z továrny. Pomocí nabidky možností můžete spustit nástroj pro obnovení systému Windows a obnovit výchozí stav operačního systému z výroby. Stručné pokyny níže popisují, jak spustit nástroj pro obnovení a obnovit systém.

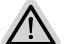

Vše je připraveno

Připojte počítač k zásuvce. Tento proces bude trvat několik minut.

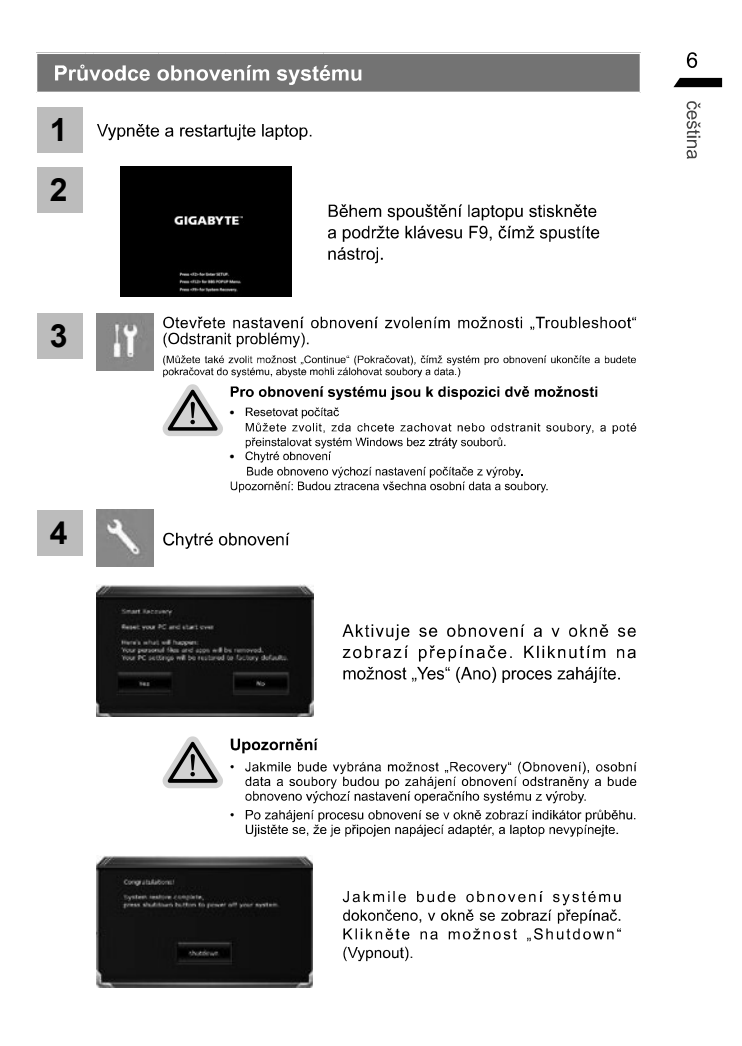

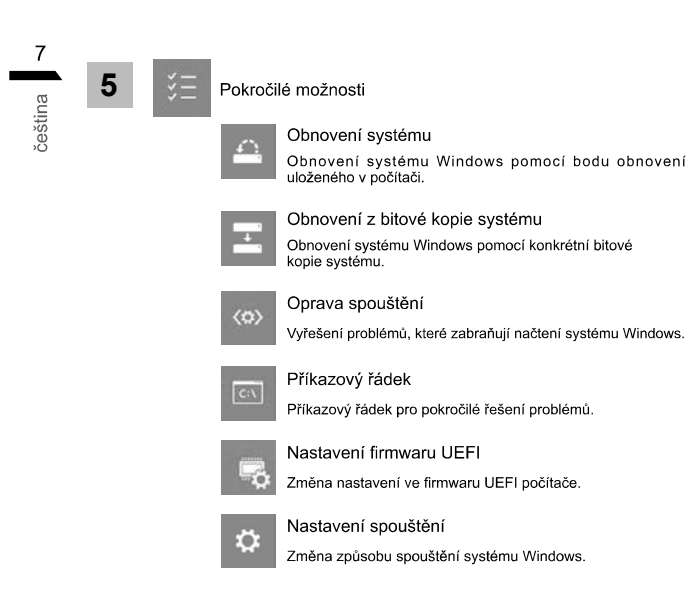

## Příloha

## Záruka a servis:

Informace o záruce, servisu a další související informace naleznete na záručním listu nebo na webových stránkách GIGABYTE na následujícím odkazu: https://www.gigabyte.com/Support/Laptop

Časté otázky:

Časté otázky naleznete na následujícím odkazu: https://www.gigabyte.com/Support/Faq **o** čeština

## Erste Inbetriebnahme Ihres GIGABYTE Notebooks

Deutsch

1

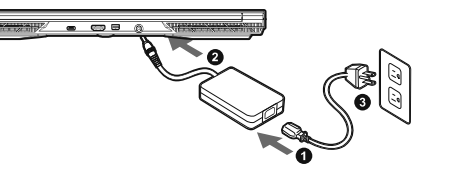

1 Verbinden Sie das Stromkabel mit dem Netzteil.

2 Verbinden Sie das Netzteil mit dem Notebook.

3 Stecken Sie den Stecker in die Steckdose.

## Einschalten des Notebooks

Wenn Sie das Notebook zum ersten Mal einschalten, dürfen Sie das Notebook nicht ausschalten bis die Konfiguration des Betriebssystems abgeschlossen wurde. Bitte beachten Sie, dass die Lautstärkeregelung erst mit dem Abschluß der Windows® Einrichtung funktionsfähig ist.

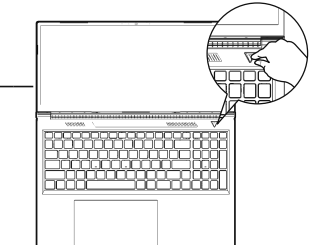

## 

- Stellen Sie sicher, dass das Notebook mit Ihren Netzteil verbunden und dieses an der Stechdose angeschlossen ist, wenn Sie das Notebook zum ersten mal einschalten.
   Wenn Sie Ihr Notebook im Netzteil-Modus betreiben, stellen Sie sicher, dass die Steckdose nahe am Notebook und leidet unschlose in unschlose in unschlose
- und leicht zu erreichen ist.

  Schauen Sie auf das Input/Output-Label ihres Notebooks und stellen Sie sicher, dass die Werte mit denen auf dem Netzteil übereinstimmen. • Netzadapter Informationen:

- Eingangsspannung :100-240 Vac Eingangsfrequenz : 50-60 Hz Bewertung Ausgangsspannung : 20V, 7.5A

## Vollständige Anleitungen:

Für mehr Bedien- und Softwareanleitungen nutzen Sie bitte folgenden Link: https://www.gigabyte.com/de/Support

\* Produktspezifikationen können sich lokal unterscheiden. Bitte kontaktieren Sie ihren ansässigen Händier um die verfügbaren Ausstattungen zu erfahren.
• Obwohl wir bemüt sind umfangreiche und präzise Informationen zu veröffentlichen, behalten wir uns das Recht vor jeder Zeit Anderungen vorzunehmen.

## **GIGABYTE Notebook Tour**

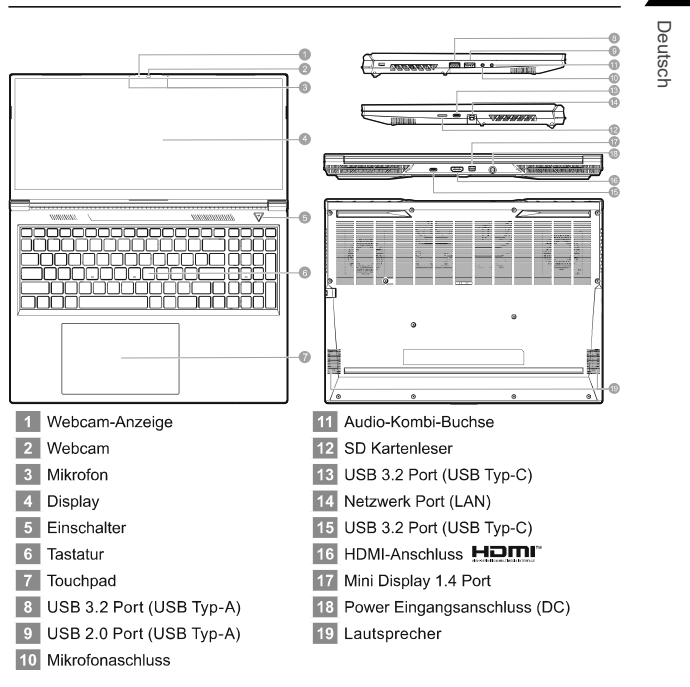

2

- WCHTIG
   Entfernen Sie NICHT den eingebauten Lithium-Akku. Für jegliche Wartung kontaktieren Sie Ihre, von GIGABYTE authorisierte, Service-Stelle.

- GIGABYTE authonsierte. Service-Stelle. Nutzen Sie das Notebook nicht auf schrägen Flächen oder Plätzen, die anfällig für Vibrationen sind oder vermeiden sie zumindest die längere Nutzung an solchen Plätzen, da sich sonst die Gefahr von Beschädigungen oder von Fehlfunktionen erhöht. Setzen Sie ihr Notebook nicht dauerhaft Temperaturen von über 45°, wie z.B. im parkenden Auto aus, sonst besteht die Gefahr der frühzeitigen Alterung oder Vergrößerung des Lithium-Ionen-Akkus. Nutzen Sie Ihr Notebook nicht auf schlert zu belüftenden Oberflächen wie Bettwäsche, Kissen oder Polstern und vermeiden Sie die Nutzung auf dem Boden eines Raumes mit Fußbodenheizung, um Überhitzungen vorzubeugen. Achten Sie darauf, dass die Lüftungseinfalses am Boden und den Seiten ihres Gerätes niemals verdeckt werden. Wenn die Lüftungsöffnungen blockiert sind führt dies zur Überhitzung ihres Gerätes."

# 3

Deutsch

## Hotkey

Das Notebook hat Hotkeys oder Tastatur Kombinationen für die meisten Funktionen wie Bildschirmhelligkeit und Lautstärke. Um einen Hotkey zu aktivieren halten Sie die <Fn>Taste gedrückt und drücken eine weitere Taste der Hotkey Kombination.

| Hotkey             | Description                                                                                                    |
|--------------------|----------------------------------------------------------------------------------------------------|
| Fn +~              | Start / Pause. (in Audio / Videoprogrammen)                                                                                                |
| Fn + F1            | Schaltet das integrierte Touchpad an oder aus.                                                                                             |
| Fn + F2            | Schaltet dasLCD Display EIN / AUS.<br>( Drücken einer beliebigen Taste oder betätigen des<br>Touchpads schaltet den Bilschirm wieder ein ) |
| Fn + F3            | Schatet die Lautsprecher EIN / AUS.                                                                                                    |
| Fn + F5/F6         | Erhöht / verringert die Lautsprecher-Lautstärke.                                                                                           |
| Fn + F7            | Schaltet den Bildschirm EIN / AUS.                                                                                                    |
| Fn + F8/F9         | Erhöht / verringert die Bildschirmhelligkeit.                                                                                              |
| Fn + F10           | Schaltet die ingrierte Webcam an oder aus.                                                                                                 |
| Fn + F11           | Schaltet dden Flugzeugmodus an oder aus.                                                                                                   |
| Fn + F12           | Versetzt den Computer in den Ruhezustand.                                                                                                  |
| NumLK              | Schaltet den Num Lock an oder aus.                                                                                                    |
| Fn+ ScrLK          | Schaltet den Scroll Lock an oder aus.                                                                                                    |
| Caps Lock          | Schaltet den Caps Lock an oder aus.                                                                                                    |
| Fn+ Esc            | Umschaltung Control Center.                                                                                                    |
| Fn+!               | Automatische Lüftersteuerung / Maximale Drehzahl.                                                                                          |
| Fn + Backspace     | Aktivieren / Deaktivieren von Flexikey®.                                                                                                   |
| Fn + <b>#</b><br>3 | Energiemodi umschalten                                                                                                    |
| Fn + 7             | Starten Sie die LED-Tastaturanwendung                                                                                                    |
| Fn + (*,           | Schalten Sie die Tastatur-LED ein/aus                                                                                                    |
| Fn + 🛒             | LED-Beleuchtung der Tastatur verringert sich                                                                                               |
| Fn + +             | LED-Beleuchtung der Tastatur erhöhen                                                                                                    |

## Anleitung zur Smart-USB-Sicherung

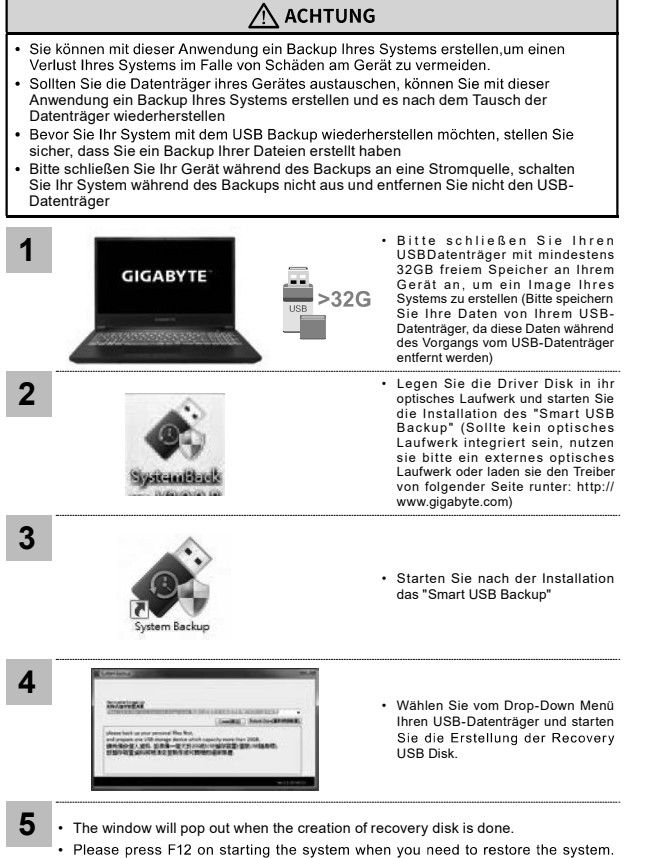

 Please press F12 on starting the system when you need to restore the system Select "boot from recovery USB Flash Drive" and the system will be restored."

The time needed for restore will be around 30 mins (time needed may vary by USB disk model).

4

Deutsch

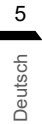

## Anleitung zur Systemwiederherstellung

## Systemwiederherstellung

Das Notebook hat eine versteckte Partition mit einer Kopie des Betriebssystems. Sollten Sie Probleme mit dem Betriebssystem haben, können Sie jederzeit das Gerät auf Werkseinstellungen zurücksetzen.

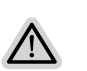

 Bitte beachten

 • Falls die Festplatte gewechselt wurde oder die Partition gelöscht wurde, ist die Wiederherstellungsoption nicht mehr verfügbar und das Gerät muß neu installiert werden.

 • Die Wiederherstellungsfunktion ist nur verfügbar wenn bereits bei der Auslieferung ein Betriebssystem installiert ist. Geräte ohne Betriebssystem haben keine Wiederherstellungsfunktion.

## Systemwiederherstellung starten

Die Systemwiederherstellung ist bereits vorinstalliert wenn das Gerät ausgeliefert wird. Im Auswahlmenü können Sie die Systemwiederherstellung starten und das Gerät auf Werkseinstellungen zurücksetzen. Die folgende kurze Einführung zeigt Ihnen, wie Sie das Recovery-Tool starten und Ihr System wiederherstellen.

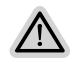

Achtung Der PC ist jetzt betriebsbereit. Stellen Sie sicher das Ihr PC am Stromnetz ist. Der Vorgang wird einige Minuten dauern.

| Systemwiederherstellung                                                                                                    |  |  |
|----------------------------------------------------------------------------------------------------|--|--|
| 1 Notebook abschalten und neu starten.                                                                                                    |  |  |
| 2<br>GIGABYTE: Halten Sie während der Einschaltung<br>des Notebooks zum Starten des<br>Werkzeugs die F9-Taste gedrückt.                                                                                                    |  |  |
| 3 Wahlen Sie zum Aufrufen der Wiederherstellungseinstellungen<br>Problemlösung".<br>(Zudem können Sie zum Verlassen des Wiederherstellungssystems und zum Fortfahren<br>von System zur Datei oder Datensicherung "Forfahren" wählen.)"<br><b>Egibt zwei Optionen zur Systemwiederherstellung</b><br>• Reset this PC<br>• Reset this PC<br>• Smart Recovery<br>InterGesetzt.<br>• Smart Recovery<br>InterGesetzt.                                                                                                    |  |  |
| 4 Smart Recovery                                                                                                    |  |  |
| Die Wiederherstellung wird aktiviert<br>und Sie sehen die Optionsschaltflächen<br>im Fenster. Klicken Sie zum Starten<br>auf "Ja".                                                                                                    |  |  |
| <ul> <li>Achtung</li> <li>"Sobald "Wiederherstellung" ausgewählt ist, werden Ihre persönlichen Daten und Dateien gelöscht, nachdem das Notebook die Wiederherstellung begonnen hat, das Betriebssystem setzt die werkseitigen Standardeinstellungen zurück.</li> <li>Eine Fortschrittsleiste erscheint im Fenster, wenn die Wiederherstellung Gange ist. Bitte stellen Seicher, dass das Netzteil angeschlossen ist; schalten Sie das Notebook nicht aus."</li> </ul>                                                                                                    |  |  |
| Cong stationer<br>Texte detailers and geven all per werken<br>Texte detailers hadron for geven all per werken<br>Texte detailers hadron for geven all per werken<br>Texte detailers hadron for geven all per verken<br>Texte detailers hadron for geven all per verken<br>Texte detailers hadron for g |  |  |

| 7<br>5 | 5 | *=<br>*= | Erweiter     | rte Optionen                                                                                                    |
|--------|---|----------|--------------|----------------------------------------------------------------------------------------------------|
| Deuts  |   |          |              | systemwiederherstellung<br>Verwenden Sie einen auf Ihrem PC aufgezeichneten<br>Wiederherstellungspunkt zur Windows-Wiederherstellung. |
|        |   |          | -            | Systemabbildwiederherstellung<br>Stellen Sie Windows mit einer spezifischen Systemabbilddatei<br>wieder her.                          |
|        |   |          | < <b>0</b> > | Startvorgang-Reparatur<br>Beheben Sie Probleme, die Windows am Laden hindern.                                                         |
|        |   |          | C:\          | Befehlseingabe<br>Nutzen Sie die Befehlseingabe für erweiterte Problemlösung.                                                         |
|        |   |          | -            | UEFI-Firmware-Einstellungen<br>Ändern Sie Einstellungen in der UEFI-Firmware Ihres PCs.                                               |
|        |   |          | \$           | Startvorgang-Einstellungen<br>Ändern Sie das Startverhalten von Windows.                                                              |

## Anhang

## Garantie und Kundendienst:

Garantie- und Kundendiensthinweise sowie weitere Informationen finden Sie auf der Garantiekarte oder den GIGABYTE-Kundendienstseiten: https://www.gigabyte.com/de/Support/Laptop

Häufig gestellte Fragen:

Häufig gestellte Fragen finden Sie hier: https://www.gigabyte.com/de/Support/Faq 8 Deutsch